## 

## Guide to Adding/Updating Direct Deposit on the Consumer Portal

- 1. Log onto your **Consumer Portal** account.
- 2. At the top of the page, put your curser over your name as shown in example below and a drop-down box will appear.

| CPN<br>Home | CPN | Participant Account ID   0008336940<br>Username   consumer5<br>Email Address   consumer5@example.com<br>Last Login   9/2/2020 - Online<br>PROFILE<br>Profile Summary<br>Banking | Center 1 |
|-------------|-----|----------------------------------------------------------------------------------------------------|----------|
| l Want To:  | 7   | Payment Method<br>Login Information                                                                                                    |          |

- 3. Click on Payment Method
- 4. The next page will take you to the below screen. You MUST click on **Update** next to the benefit you wish to update/add direct deposit. If you are enrolled in more than one, you'll need to complete this step for each benefit.

| Current Payment Method   |              |            |                                         |        |  |
|--------------------------|--------------|------------|-----------------------------------------|--------|--|
| PLAN YEAR                | ACCOUNT(S)   | PRIMARY    | ALTERNATE                               |        |  |
| 01/01/2021 - 12/31/2021  | Transit 2021 | test dd    |                                         | Update |  |
| 01/01/2021 - 12/31/2021  | FSA 2021     | test check | - · · · · · · · · · · · · · · · · · · · | Update |  |
| 01/01/2018 - No end date | HSA          | test check | -                                       | Update |  |

 If there is no Bank Account within the system, you will have the opportunity to ADD your bank account at this time. NOTE: You will still be required to do this step for <u>each enrolled benefit</u> for direct deposit information to be linked.

| Banking / Add Bank Account |
|----------------------------|
| Bank Account Information   |
| Routing Number * 📀         |
| Account Number *           |
| Confirm Account Number *   |
| Account Type * Checking ~  |
| Account Nickname * 1       |